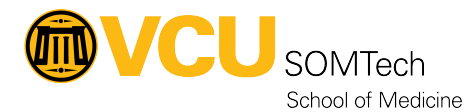

Knowledgebase > Application Services > General Processes > Submitting a Ticket to Application Services

## Submitting a Ticket to Application Services

Alana Wiljanen - 2025-07-16 - General Processes

Submitting a Ticket to SOMTech Application Services

## What we support

Application Services provides technical support for web applications we've developed inhouse for Health Sciences customers. Refer to our <u>Application Inventory</u>.

For help with network access, computer hardware, or desktop software, please submit a ticket to <u>Client Services</u>.

For non-technical support, or help with a vendor-provided web application, please consult the appropriate on-site liaison. For example. contact the <u>Office of Medical Education</u> for help with Leo or eCurriculum; contact the <u>Admissions</u> office for help with MedAdmit.

## Where to submit your request

**Note:** As of 5pm on October 3, 2024, our support ticketing system changed from Cherwell to <u>RamsCentral</u>. The following instructions may be subject to change as they work the kinks out of the new system. Please advise us of any problems you encounter!

- 1. Go to the VCU Service Portal at go.vcu.edu/ramscentral
- 2. Click to select the VCU IT Self-Service role and click Submit.

Select Role
VCU HR Self Service
VCU IT Self Service

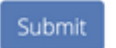

3. Click to enter IT Portal.

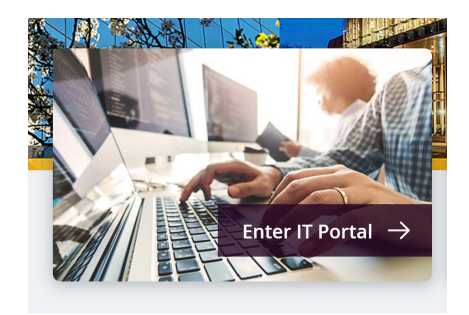

4. Click **Submit a Request**.

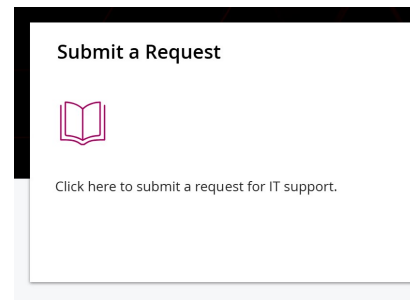

 In the Filter Options menu on the left side, expand the School of Medicine submenu and select SOM Application Services.

| School of Medicine           | ~ |  |
|------------------------------|---|--|
| SOM Application Services     |   |  |
| SOM AV and Classroom Support |   |  |
| SOM Client Services          |   |  |
| SOM Research Systems         |   |  |
| SOM Simulation Technology    |   |  |
| SOM Web Services             |   |  |
|                              |   |  |

- 6. Under **Service Catalog**, select the option that best describes your request:
  - **Report Error or Incident**: Report something broken, an error, or a bug in a system created by SOM Application Services.

**Note**: if the service you're requesting is a routine process rather than a bug or other system failure, please use **Request Recurring Process** instead.

- **Request an Unlisted Service**: If no other category fits, submit your SOM AS request here.
- Request Consultation: Request a meeting with the team to discuss your need/idea.
- **Request Data Export**: Request an export of data from one or more systems.
- **Request New Project**: Request a new AS software-development project.
- **Request New Report**: Request a new self-service report.
- **Request or Change Access**: Request a change in user access, such as adding or removing access to a system, or changing permissions.

- **Request Procurement**: Request to purchase commercial or 3rd-party software for a SOM group.
- **Request Recurring Process**: Initiate a recurring maintenance step or process.
- **Request Report Change**: Request changes to an existing self-service report.
- **Request System Change**: Request a new system feature or enhancement.
- Complete the ticket form according to the instructions provided below in **Ticket** Details.
- 8. Click Review & Submit.
- 9. Review the summary and click **Submit**.

Ticket Details

| Field Name         | Description                                                                                                    |  |  |
|--------------------|----------------------------------------------------------------------------------------------------|--|--|
| Requested<br>By    | This field is pre-populated with the name of the user<br>entering the request. If you are entering a request on<br>someone's behalf, select the checkbox below <b>Is this</b><br><b>for someone else?</b> Enter their name in <b>Who is this</b><br><b>request for (customer)?</b> |  |  |
| Description        | Enter a detailed description of your request. Include the primary features this product/service will involve.                                                                                                    |  |  |
| Requesting<br>Unit | Enter the name of the business unit for the request (e.g. <b>DO - Curriculum Office</b> ).                                                                                                    |  |  |
| System<br>Name     | Select the system the request is for. Select <b>N/A</b> if the request is for a new project.                                                                                                    |  |  |
| Priority           | Enter a priority level for this request. By default, your request is assigned a <b>Medium</b> priority.                                                                                                    |  |  |

Tags Application Services AS SOMTech tickets submitting a ticket Ticket tickets